## การลงทะเบียนเรียนผ่าน Application RU REGIS (สำหรับนักศึกษาส่วนกลาง)

- 1. Download Application "RU REGIS" เพื่อใช้ลงทะเบียนเรียน
- 2. ใช้รหัส e-service ในการใช้งาน (ยังไม่มี Account สมัครได้ที่เว็บ http://e-service.ru.ac.th)
- 3. เข้าหน้าแรก Application "RU REGIS" เลือกเมนูวิชาที่เปิดสอน
- พิมพ์รหัสวิชาที่จะลงทะเบียนเรียน เลือกเครื่องหมาย + วิชาที่ลงทะเบียนเรียนเพื่อเก็บไปไว้ในตะกร้าวิชา หรือให้เลื่อนวิชาที่ต้องการลบไปทางซ้ายแล้วกดลบวิชา
- คลิกที่เครื่องหมายตะกร้าวิชา ถ้าขอจบการศึกษา ทำเครื่องหมายขอจบ X ในช่อง ขอจบการศึกษา ตรวจสอบความถูกต้องของวิชาที่ลงทะเบียนเรียนก่อนคลิก "ยืนยันการลงทะเบียน" (สามารถเพิ่ม – ลด วิชาได้ก่อนการกดรับ QR Code เท่านั้น)
- 6. กดรับ QR Code เพื่อชำระเงินผ่าน Mobile Banking
- 7. บันทึกรูปภาพ QR Code ที่ได้รับเก็บไว้ในคลังรูปภาพ (นำ QR Code นี้ไปชำระเงินด้วย Mobile Banking ได้ทุกธนาคาร)
- 8. เปิด Application Mobile Banking ที่มีอยู่ในโทรศัพท์มือถือ
- 9. เลือกเมนู สแกน เลือกรูป QR Code ที่บันทึกเอาไว้เพื่อชำระเงิน เมื่อชำระเงินเรียบร้อยแล้วกลับไปที่ Application "RU REGIS" (ตรวจสอบภาคการศึกษาในรูปภาพให้ถูกต้อง)
- เมื่อชำระเงินเสร็จแล้วให้เข้า Application "RU REGIS" เลือกเมนู ตรวจสอบการลงทะเบียนเรียน หากลงทะเบียนเรียนสำเร็จแล้วจะปรากฏข้อความ "ชำระเงินเรียบร้อยแล้ว"
- นักศึกษาสามารถพิมพ์ใบเสร็จลงทะเบียนเรียนในระบบ e-service หลังจากวันลงทะเบียนวันสุดท้าย 3 วันทำการ เป็นต้นไป

## การลงทะเบียนเรียนผ่าน Application RU REGION (สำหรับนักศึกษาส่วนภูมิภาค)

- 1. Download Application "RU REGION" เพื่อใช้ลงทะเบียนเรียน
- 2. ใช้รหัส e-service ในการใช้งาน (ยังไม่มี Account สมัครได้ที่เว็บ http://e-service.ru.ac.th)
- 3. เข้าหน้าแรก Application "RU REGION" เลือกเมนูวิชาที่เปิดสอน
- พิมพ์รหัสวิชาที่จะลงทะเบียนเรียน เลือกเครื่องหมาย + วิชาที่ลงทะเบียนเรียนเพื่อเก็บไปไว้ในตะกร้าวิชา หรือให้เลื่อนวิชาที่ต้องการลบไปทางซ้ายแล้วกดลบวิชา
- คลิกที่เครื่องหมายตะกร้าวิชา เลือกศูนย์สอบ ถ้าขอจบการศึกษา ทำเครื่องหมายขอจบในช่อง X ขอจบ การศึกษา ตรวจสอบความถูก ต้องของวิชาที่ลงทะเบียนเรียนก่อนคลิก "ยืนยันการลงทะเบียน" (สามารถเพิ่ม – ลดวิชาได้ก่อนการกดรับ QR Code เท่านั้น)
- 6. กดรับ QR Code เพื่อชำระเงินผ่าน Mobile Banking
- 7. บันทึกรูปภาพ QR Code ที่ได้รับเก็บไว้ในคลังรูปภาพ (นำ QR Code นี้ไปชำระเงินด้วย Mobile Banking ได้ทุกธนาคาร)
- 8. เปิด Application Mobile Banking ที่มีอยู่ในโทรศัพท์มือถือ
- 9. เลือกเมนู สแกน เลือกรูป QR Code ที่บันทึกเอาไว้เพื่อชำระเงิน (ภายในวันและเวลาที่มหาวิทยาลัย กำหนด) เมื่อชำระเงินเรียบร้อยแล้วกลับไปที่ Application "RU REGION" (ตรวจสอบภาคการศึกษาใน รูปภาพให้ถูกต้อง)
- เข้า Application "RU REGION" เลือกเมนู ตรวจสอบการลงทะเบียนเรียน หากลงทะเบียนเรียนสำเร็จ แล้วจะปรากฏข้อความ "ชำระเงินเรียบร้อยแล้ว"
- นักศึกษาสามารถพิมพ์ใบเสร็จลงทะเบียนเรียนในระบบ e-service หลังจากวันลงทะเบียนวันสุดท้าย 3 วันทำการ เป็นต้นไป